## Learning Catalytics Instructions for iPhone Users

All iPhone users **must use Safari** and follow the instructions to adjust settings below. If you do not follow those instructions, the program will not work properly.

#### Enable Pop-ups

- 1. Enter your iPhone Settings
- 2. Scroll and tap Safari
- 3. Scroll to "Block Pop-ups" and make sure this is off (the slider should be grey)

#### Allow Cookies

- 1. Stay on the same page as the "Block Pop-ups" option
- Scroll to "Block All Cookies" and make sure this is off (the slider should be grey)

Other option: tap Block Cookies and select Always Allow

#### Allow Cross-Site Tracking

- Stay on the same settings page as the "Block Pop-ups" and "Block All Cookies" options
- 2. Find "Prevent Cross-Site Tracking" and turn this off (slider should be grey)

#### Allow Javascript

- 1. On the same page, scroll all the way down and tap Advanced
- 2. Find "JavaScript" and turn this on (slider should be green)

### Clear Cache (History and Website Data)

- 1. Force quit Safari and Settings
  - 1. Exit out of Safari entirely
  - 2. Double-click the Home button to bring up the fast app switcher
  - 3. Swipe up on Safari and Settings to force quit by flicking them up and off the screen
- 2. Enter your Settings
- 3. Scroll and tap Safari
- 4. Scroll and tap Clear History and Website Data
- 5. Tap the red Clear History and Website Data

#### Join your Learning Catalytics Session

- 1. Go to fiu.mylabsplus.com
- 2. Login with your credentials (username is your Panther ID)
- 3. Enter your course by tapping on the blue course box with your course name on it
- 4. Scroll either to the right or down and tap Join Session in Progress

## Pop-ups Setting

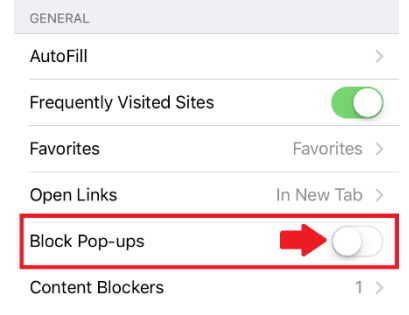

#### **Cookies and Cross-Site Settings**

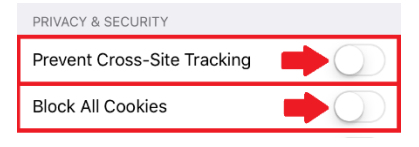

#### JavaScript Setting

First, go to Advanced:

| READING LIST                                                               |            |
|----------------------------------------------------------------------------|------------|
| Automatically Save Offline                                                 | $\bigcirc$ |
| Automatically save all Reading List items from iCloud for offline reading. |            |
| Advanced                                                                   | >          |
|                                                                            |            |
| Then, enable JavaScript:                                                   |            |
| lavaScript                                                                 |            |

# Clear Cache

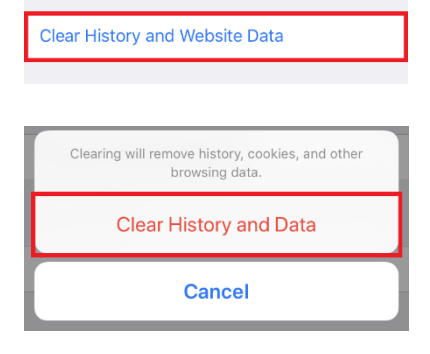